## 校园电子卡使用方法

1. 在各大应用商城下载完美校园 app; 或者扫描下方二维码, 下载完美校园 APP,或者微信搜完"完美校园"小程序,或者 支付宝搜索"完美校园"小程序

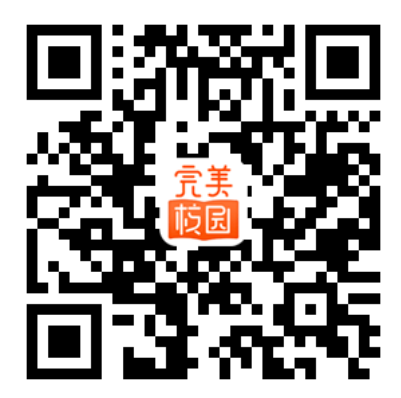

2. 注册: 输入手机号登录→选择学校"江西农业大学";

| <b>0</b> , 46 | 299% 🛢 11:39 |        |                |                          |
|---------------|--------------|--------|----------------|--------------------------|
|               | 帐号密码登录       |        |                | <b>⊘ 1</b> [1 (85) 21:50 |
|               |              | <      | 修改学校           |                          |
|               |              | ○ 江西农  | 业大学            |                          |
| 请输入手机号        |              | 江西农业大学 | 学家目在学院         |                          |
|               |              | ABK TA | <b>子用目间子</b> 阮 |                          |
| 获取验证码         |              |        |                |                          |
|               |              |        |                |                          |
|               |              |        |                |                          |
|               |              |        |                |                          |
|               |              |        |                |                          |
|               |              |        |                |                          |

支

绑定校园卡:未绑定校园卡的可以快速绑定,点击"校园码"→"立即绑定"→输入姓名、学号、校园卡密码(卡密码默认身份证后六位,身份证有X的用0替代),提交提示绑卡成功即可。

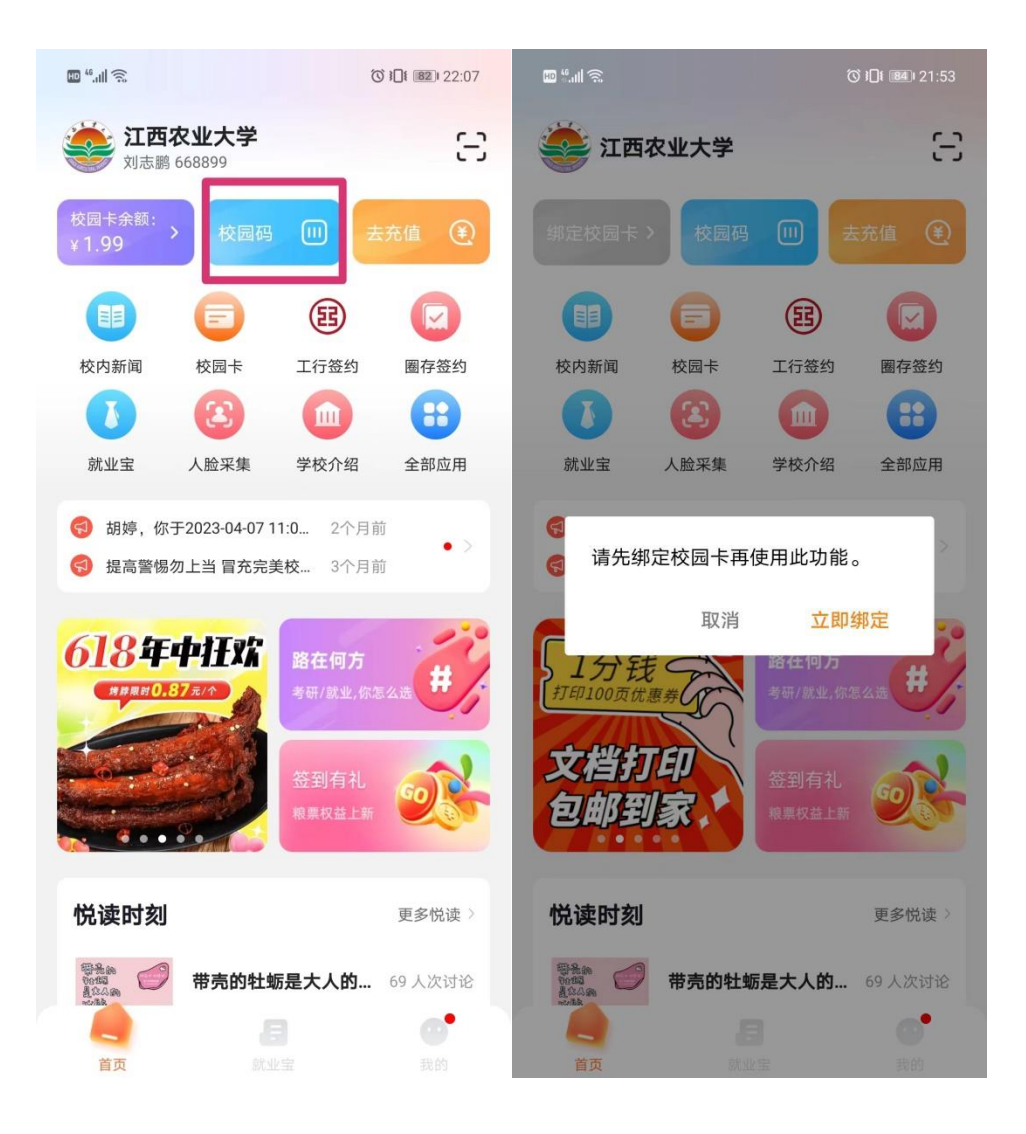

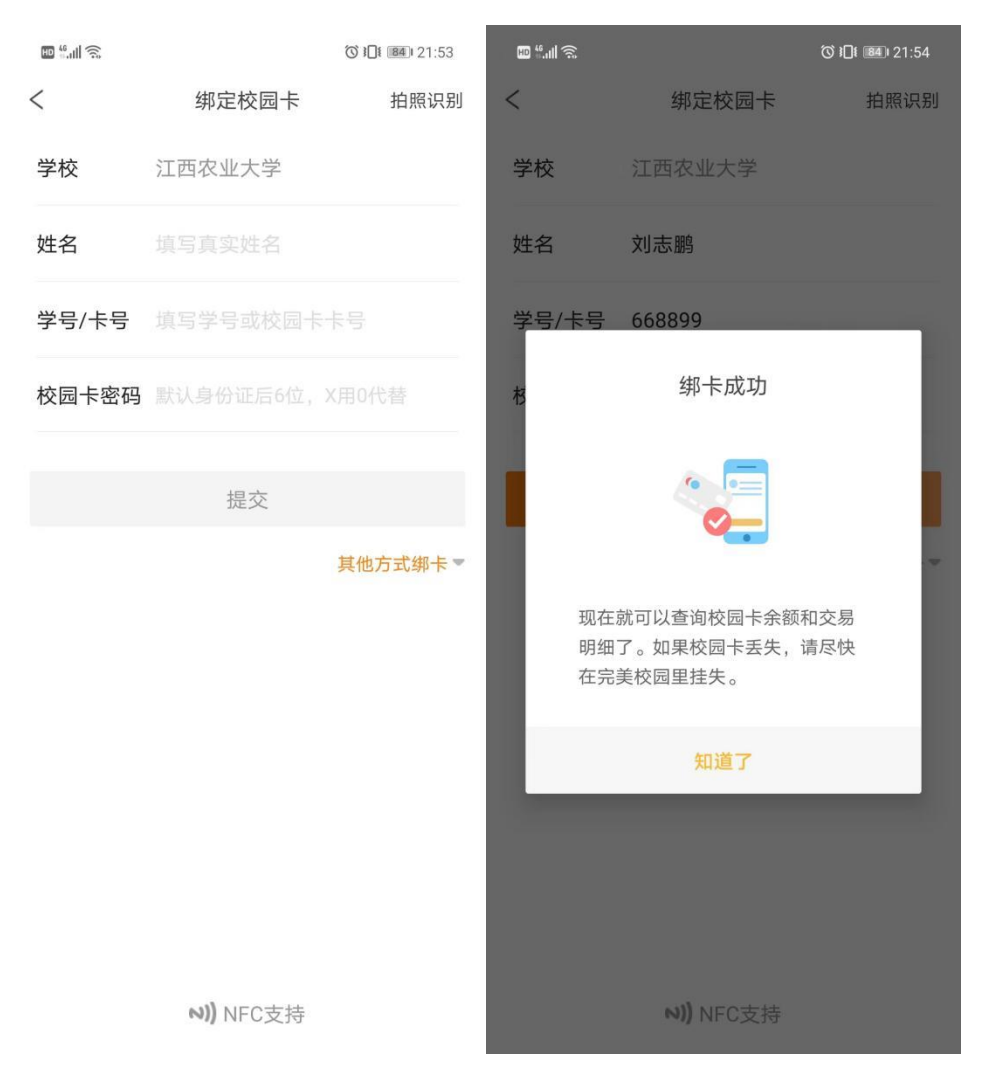

至此,校园电子卡领取操作完成,可以扫码使用。

4. 虚拟卡扫码:点击首页"校园码"出现二维码(第一次使用 虚拟卡扫码时,是要先开启校园码,输入消费密码开启,消 费密码默认身份证后六位,X用0代替,无身份证信息的密 码为六个0,开通后需要需自行修改密码)。

此二维码可以用于食堂消费机消费,宿舍门禁开门,图书馆通道进出。

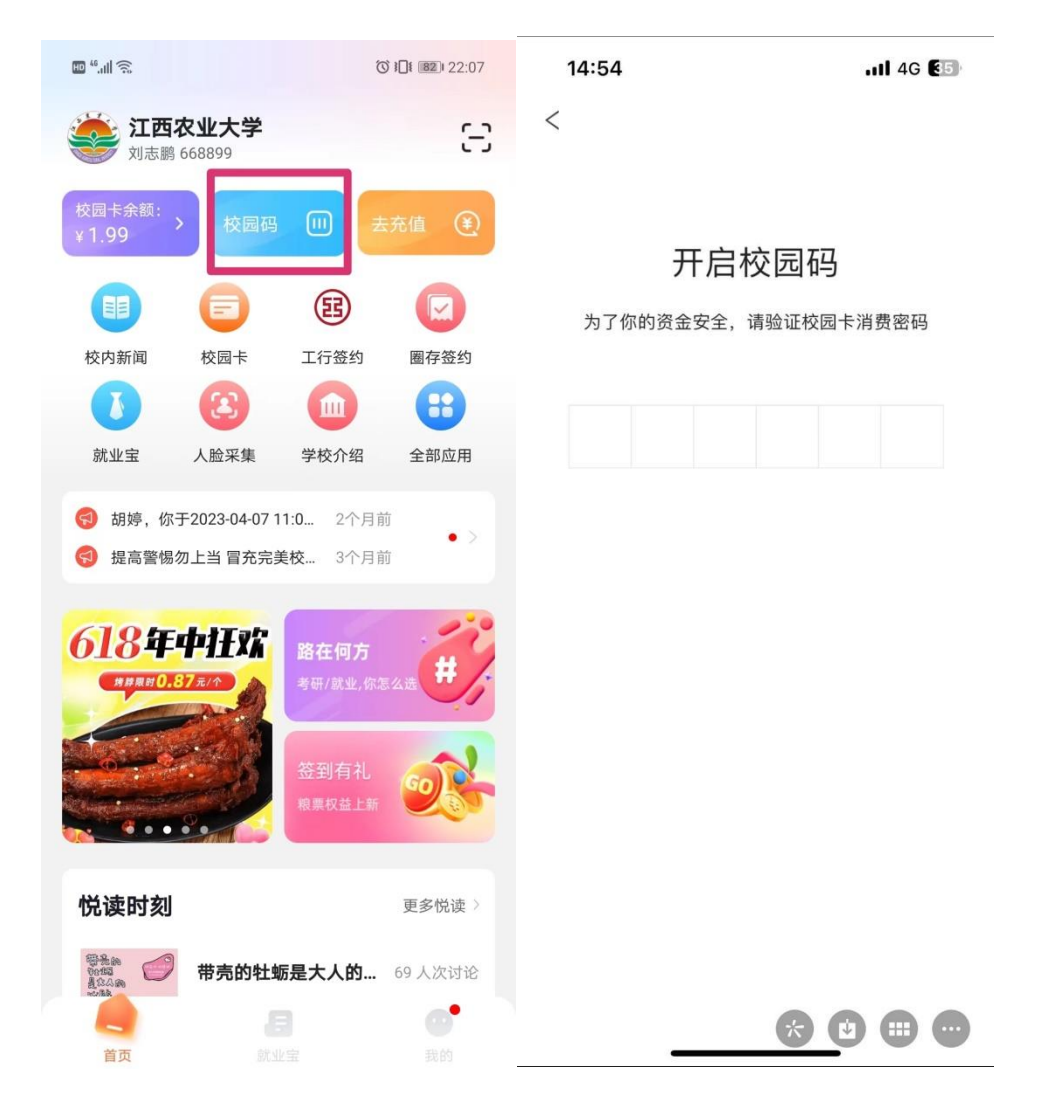

5. 充值:点击首页"去充值"选择金额或者自定义金额充值到 校园卡。支付方式选择工行快捷付时需要操作工行签约,点 击首页"工行签约"输入本人银行卡号查询后确定签约。

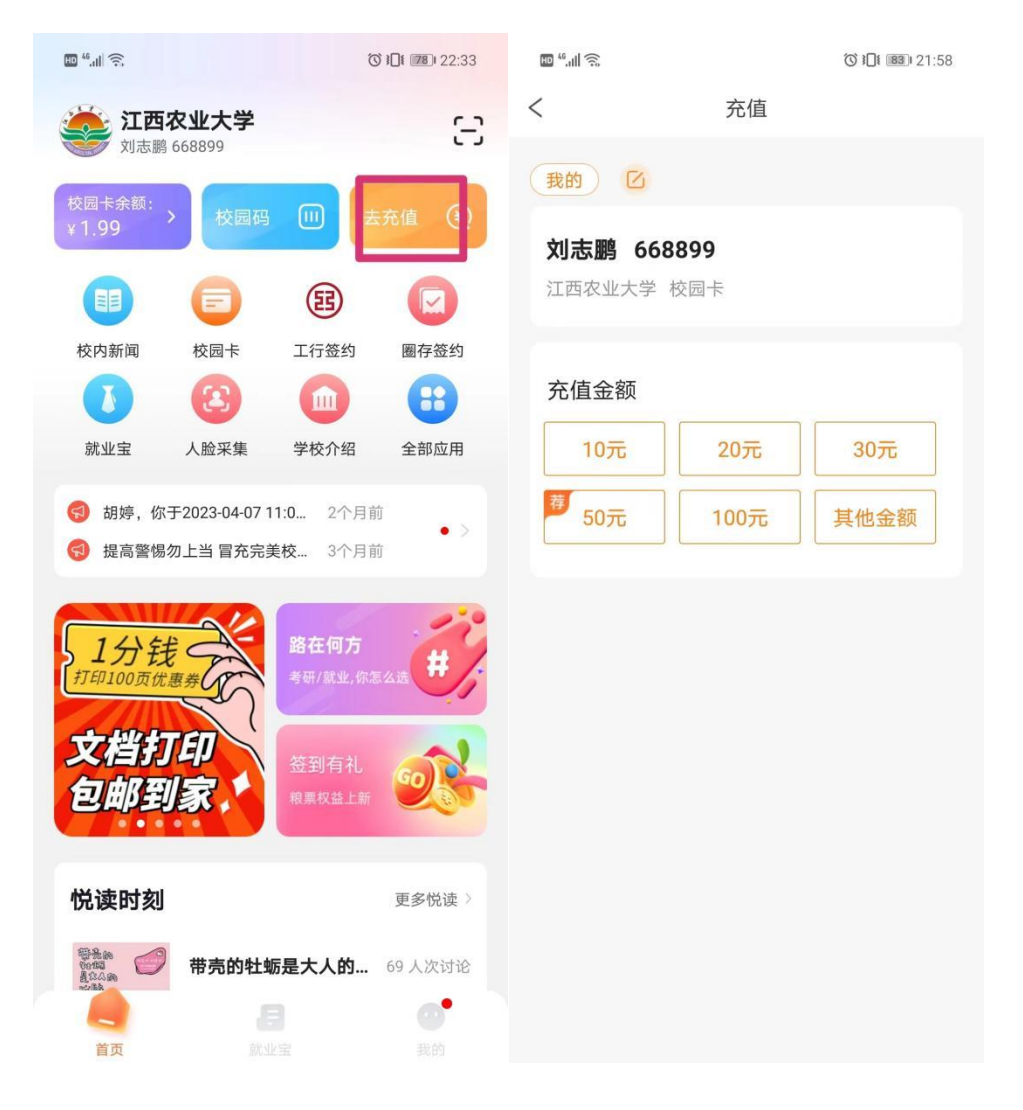

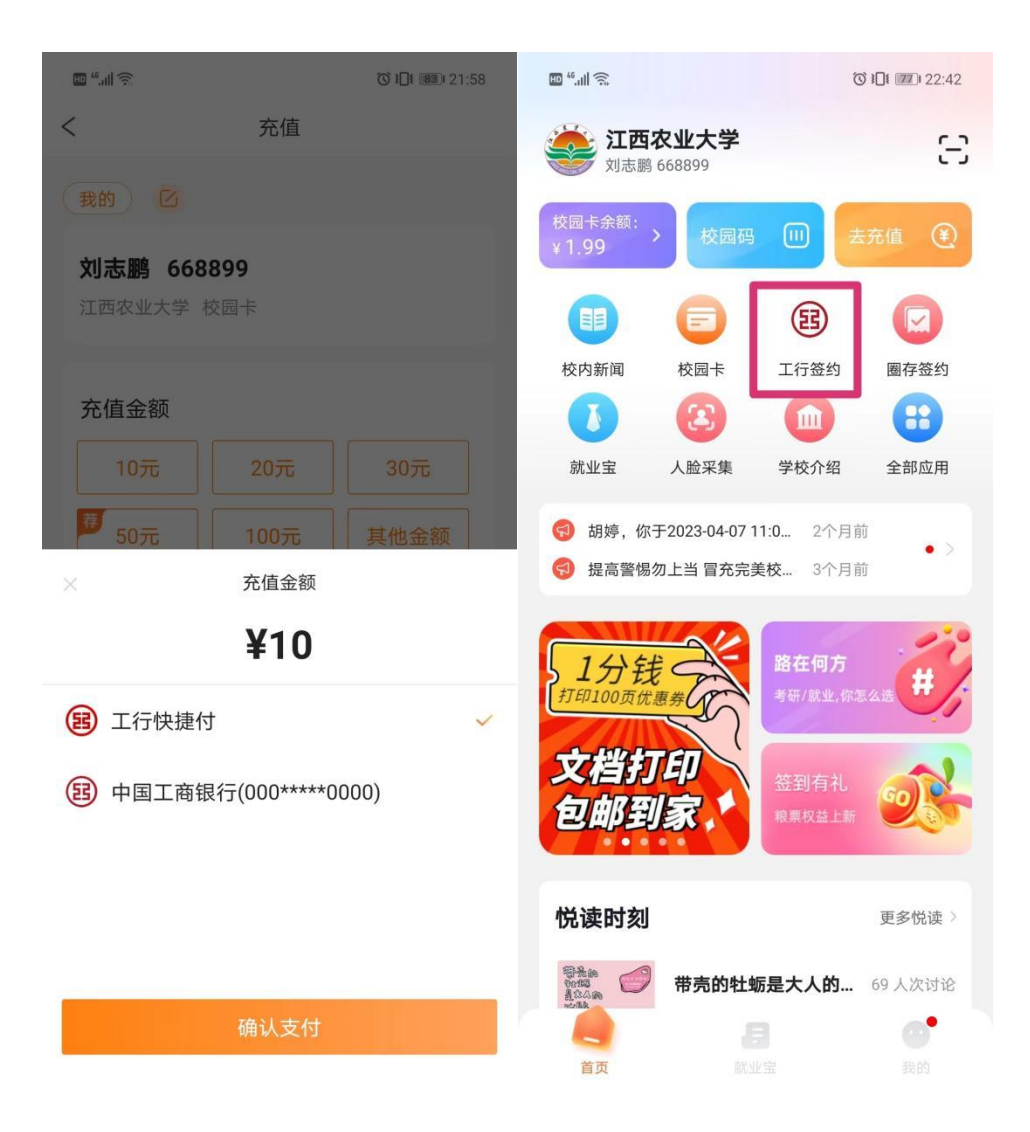

| HD <sup>46</sup> .111 🔶 |         | © <b>!□!</b> 22:41 |
|-------------------------|---------|--------------------|
| < ×                     | 签约      |                    |
| 银行卡号                    | 请输入银行卡号 |                    |
|                         | 查询      |                    |